## **PRO CONVERT** NDI<sup>®</sup>解码器 快速使用指南

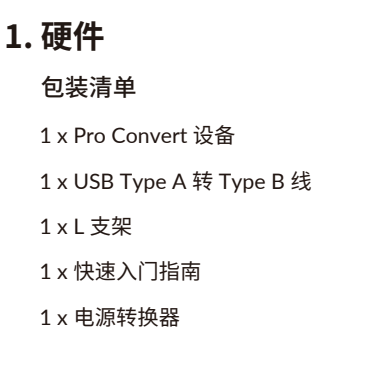

## 2. 开始使用

1. 设备连线

- ① 使用 USB 线缆连接设备和电脑。
- (2) 连接设备到以太网。
- ③ 在 OUT 端口连接视频信号接收设备,如监视器、硬件切换台 或投影仪等。

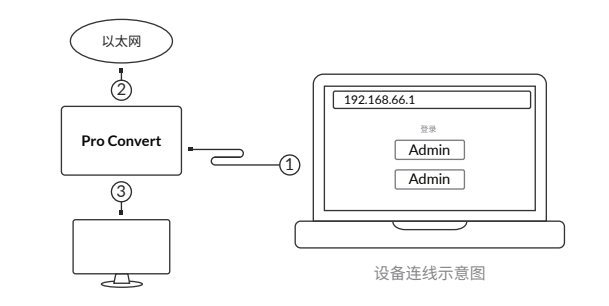

• 在所连接电脑的 Web 浏览器中, 输入 USB RNDIS 的默认 IP

在弹出的登录界面,输入默认的用户名和密码(区分大小写,

• 在 Web GUI 中, 配置设备音视频解码参数, 添加解码视频源,

• 按下设备的 MENU 按钮或通过 USB HOST 端口连接键盘鼠 标,调出 Options 菜单。在 Source 列表中切换已添加的解码

2.登录 Web GUI

3.配置设备参数

4.切换解码信号

视频流。

配置 IP 地址。

地址(192.168.66.1)。

均为 Admin), 登录 Web GUI。

登录成功后,建议修改密码。

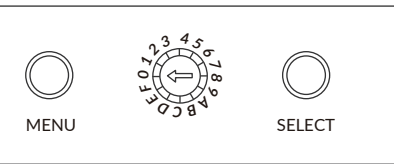

2K 设备的 MENU 按钮

| USB | MENU |
|-----|------|
|     |      |

4K 设备的 MENU 按钮

| Options   Close Close options Source   PRO CONVERT(#15 (B403190104001)) )   Video Video options )   Audio Audio options )   PTZ PTZ controls )   Resolution 3840 × 2160 60p 16:9 )   System System information )                                             |            |                                  |            |   |
|----------------------------------------------------------------------------------------------------|------------|----------------------------------|------------|---|
| Close Close options Source   Source PRO CONVERT(#15 (B403190104001)) )   Video Video options )   Audio Audio options )   PTZ PTZ controls )   Resolution 3840 × 2160 60p 16:9 )   System System information )                                                | Options    |                                  |            |   |
| Source     PRO CONVERT(#15 (B403190104001))       Video     Video options       Audio     Audio options       PTZ     PTZ controls       Resolution     3840 × 2160 60p 16:9       System     System information                                             | Close      | Close options                    | $\otimes$  |   |
| Video Video options Image: Constraint options   Audio Audio options Image: Constraint options   PTZ PTZ controls Image: Constraint options   Resolution 3840 × 2160 60p 16:9 Image: Constraint options   System System information Image: Constraint options | Source     | PRO CONVERT(#15 (B403190104001)) | $\Theta$   |   |
| Audio Audio options   PTZ PTZ controls   Resolution 3840 × 2160 60p 16:9   System System information                                                                                                    | Video      | Video options                    | $\bigcirc$ |   |
| PTZ PTZ controls<br>Resolution 3840 × 2160 60p 16:9<br>System System information<br>→                                                                                                    | Audio      | Audio options                    | $\bigcirc$ |   |
| Resolution 3840 × 2160 60p 16:9   System System information                                                                                                    | PTZ        | PTZ controls                     | $\ominus$  |   |
| System System information $\ominus$                                                                                                    | Resolution | 3840 × 2160 60p 16:9             | $\bigcirc$ |   |
|                                                                                                    | System     | System information               | $\ominus$  |   |
|                                                                                                    |            |                                  |            | Γ |

#### 在 Options > Source 中切换解码信号源

#### © 2021. 南京美乐威电子科技有限公司. 保留所有权利。

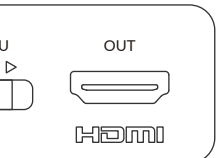

### 3. 保修条款

转换(Pro Convert)系列的有限保修服务期限为贰(2)年;随产 品附带的配件的有限保修服务期限为壹(1)年。详细保修条款 请访问网址: cn.magewell.com/quality-assurance

NDI 是 NewTek Inc. 公司注册的商标。所有其他商标均为其各 自持有人的财产。

本指南仅供参考,不构成任何形式的承诺。产品特征(包括但不 限于颜色、尺寸、屏幕显示等)、价格、可用性和规格等如有变更, 恕不另行通知。

获取最新产品信息和设备性能,请访问官网 cn.magewell.com

# **MVQEMELL**

## 4. 技术支持

如果您在使用美乐威产品时有任何问题或需要更多技术信息 请联系美乐威技术支持团队。

电话:15365077036

微信:magewellsupport

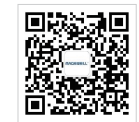

微信公众号:美乐威MAGEWELL